# Quick guide

#### <u>แนะนำโปรแกรม G-Chat</u>

โปรแกรม G-Chat เป็นโปรแกรมที่ใช้ในการสื่อสารพูดคุยกันภายในองค์กร ซึ่งโปรแกรม G-Chat ได้พัฒนามาเพื่อการใช้งานภายองค์กร มีการทำงานรองรับการใช้งานบนมือถือในระบบปฏิบัติการ iOS, Android คอมพิวเตอร์ในระบบปฏิบัติการวินโดว์ (Windows) และแมคอินทอช (Macintosh) นอกจากการ พูดคุยและยังมีฟังก์ชั่นเสริมอีกมากมาย ทั้งการส่งข้อความแบบรูปภาพ วิดีโอ เสียง รวมถึงความปลอดภัย ในการใช้งานสูงเนื่องจากมีการเข้ารหัสของข้อมูลและมีการติดตั้งระบบภายในประเทศไทย

### <u>ความแตกต่างระหว่าง G-Chat และโปรแกรมสนทนาทั่วไป</u>

1. ไม่ต้องเพิ่มเบอร์โทรศัพท์หรือขอ ID ในการใช้งาน

2. สามารถสร้างฐานข้อมูลผู้ใช้งานสนทนาตามแผนผังองค์กร

3. สามารถสร้างห้องสนทนาและเลือกเพิ่มผู้ใช้งานได้ตามสายงานหรือข้ามสายงานได้

4. แสดงชื่อผู้อ่านข้อความในห้องสนทนา

5. แสดงรายละเอียดของผู้ใช้งาน (User profile) เช่น หน่วยงานหรือแผนกที่สังกัด, เบอร์โทร, อีเมล

୍କର୍ୟ

6. สมาชิกใหม่ที่ถูกเพิ่มเข้าห้องสนทนาสามารถอ่านข้อความย้อนหลังได้

7. สามารถค้นหาข้อความย้อนหลังได้ แม้ว่าจะลบสนทนานั้นออกจากหน้าจอมือถือ

8. สามารถสร้างห้องสนทนาพิเศษในรูปแบบต่างๆ

8.1 ห้องสนทนาที่สามารถแชร์สถานที่อัตโนมัติเมื่อมีการส่งข้อความ (Auto Location

display) สามารถกำหนดให้แสดงผลเฉพาะในช่วงเวลาทำงานหรือช่วงวันและเวลาที่ต้องการได้

8.2 ห้องสนทนาลับ (Secret chat) เมื่ออ่านข้อความแล้ว ข้อความจะถูกลบจากมือถือของ ผู้อ่านคนนั้น (ทำได้ทั้งห้องสนทนาเดี่ยวและกลุ่ม)

8.3 ห้องสนทนาที่ส่งข้อความทางเดียวถึงคนในองค์กร (Broadcast message)

8.4 ห้องสนทนากลุ่มที่ไม่สามารถพูดคุยส่วนตัวกับสมาชิกในกลุ่ม

9. สามารถแชร์ลิงค์ภาพหรือวิดีโอผ่านฟังก์ชั่น Link บนคอมพิวเตอร์ โดยระบบจะสร้างแท็บ ข้อความใหม่ขึ้นมา เพื่อให้ผู้ใช้งานไม่พลาดในการรับข้อมูลสำคัญ

10. สามารถสร้างกิจกรรมผ่านฟังก์ชั่น Event บนคอมพิวเตอร์ โดยผู้ถูกเชิญสามารถเลือกที่จะเข้า ร่วมกลุ่มหรือไม่ก็ได้

11. สามารถส่งข้อความผ่านฟังก์ชั่น Alert บนคอมพิวเตอร์ ถึงผู้ใช้งานที่อยู่ในพื้นที่ในรัศมีที่ กำหนด

12. สามารถสร้างและโหลดสติกเกอร์ (Sticker) เพื่อใช้งานในองค์กรได้โดยไม่มีค่าใช้จ่าย

## <u>สิ่งที่ G-Chat มีการปรับฟังก์ชั่นควบคุมการใช้งาน เพื่อความเหมาะสมของการใช้งานในองค์กร</u>

 เฉพาะผู้สร้างห้องเท่านั้นที่สามารถเพิ่มผู้ใช้งานเข้ามาในห้องสนทนาได้ทันที โดยไม่ต้องรอการ ตอบรับ (เพื่อไม่ให้พลาดข่าวสารสำคัญที่พูดคุย)

 เฉพาะผู้สร้างห้องเท่านั้นที่สามารถเพิ่มหรือลดผู้ใช้งาน ในห้องสนทนาได้ (สมาชิกอื่นไม่ สามารถเพิ่มหรือลดผู้ใช้งานได้ เนื่องจากระบบกำหนดให้ผู้สร้างห้องเป็นคนเลือกเฉพาะผู้เกี่ยวข้องเท่านั้น)

3. เฉพาะผู้สร้างห้องเท่านั้นที่สามารถแก้ไขชื่อห้องสนทนาได้ (สมาชิกในห้องไม่สามารถแก้ไขได้)

4. เฉพาะผู้สร้างห้องเท่านั้นที่สามารถลบห้องสนทนาหรือโอนสิทธิให้สมาชิกอื่นทำการแทนได้

5. ผู้ใช้งานทั่วไปไม่สามารถเพิ่มผู้ใช้งานที่อยู่ในตำแหน่งสูงกว่าเพื่อสนทนาส่วนตัวได้ กรณีเลือก การใช้งานในโหมดปกติ (แต่ถ้าเลือกโหมด Public ก็จะสามารถพูดคุยกันได้ทั้งองค์กร)

 สมาชิกในห้องไม่สามารถออกจากห้องสนทนาถาวรได้ ยกเว้นจะขอให้ผู้สร้างห้องลบชื่อผู้ใช้งาน นั้นจากห้อง

### ดาวน์โหลดและติดตั้งโปรแกรม G-Chat บนมือถือและคอมพิวเตอร์

การดาวน์โหลดโปรแกรม G-Chat บนมือถือระบบปฏิบัติการ Android และ iOS
1.1 ไปที่ URL https://download.gchat.apps.go.th จากนั้นทำการ Download
โปรแกรมและรอให้โปรแกรมทำการติดตั้งเรียบร้อย

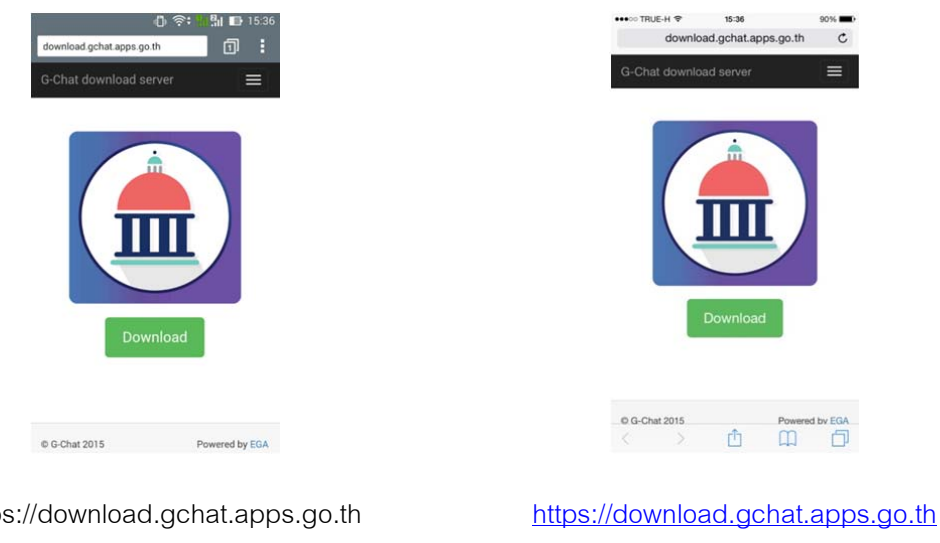

สำหรับ iOS

https://download.gchat.apps.go.th สำหรับ Android

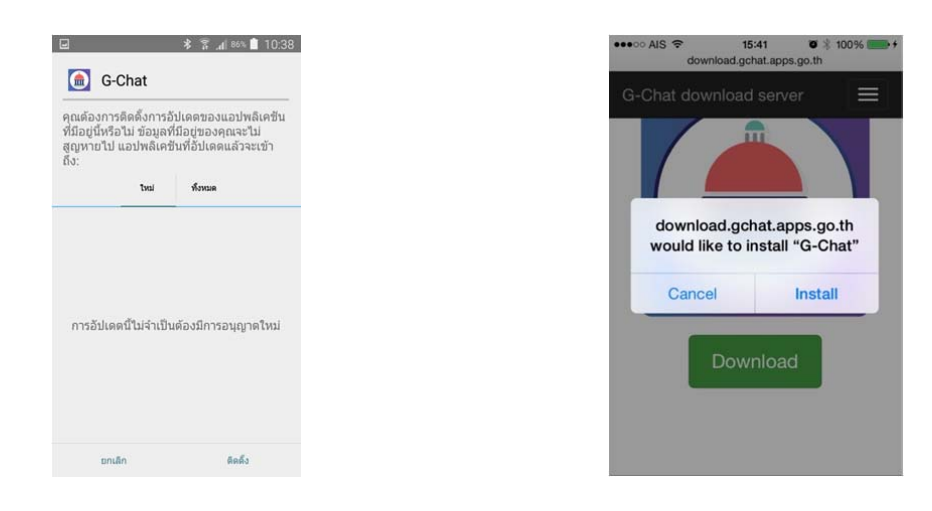

กดติดตั้ง สำหรับ Android

| กด Install | สำหรับ | iOS |
|------------|--------|-----|
|------------|--------|-----|

### <u>วิธีการสร้างห้องสนทนาสำหรับ Android และ iOS</u>

1. กดเครื่องหมาย + เพื่อสร้างห้อง Chat

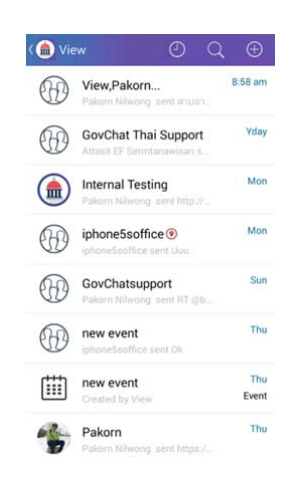

หน้าสร้างห้องสนทนาสำหรับ Android

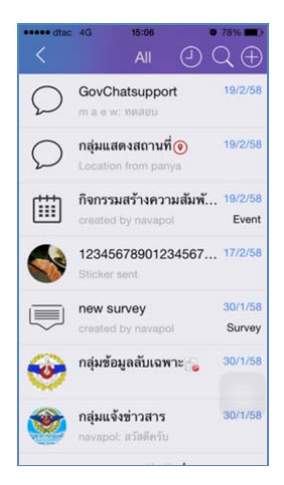

หน้าสร้างห้องสนทนาสำหรับ iOS

### 2. ทำการเลือกกลุ่ม

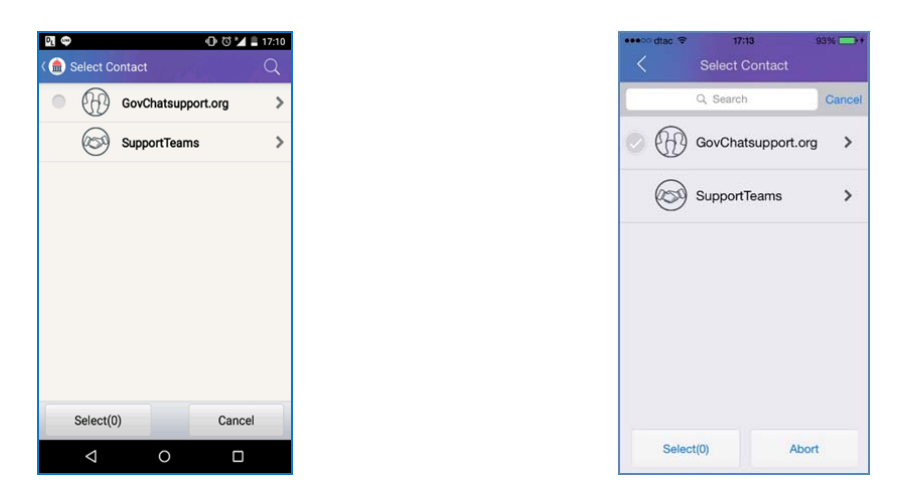

หน้าทำการเลือกกลุ่มสำหรับ Android

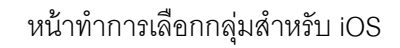

3. เลือกผู้ใช้งานหรือกลุ่มที่จะเข้าร่วมสนทนา เสร็จแล้ว กด Select

| 100 |         |              | 🛈 🗹 🎽 🛔 17 | 10 |
|-----|---------|--------------|------------|----|
|     | GovChat | support.org  | C          | 2  |
| ۲   |         | Group2       |            | >  |
| 0   |         | Scholar      |            | >  |
| 0   |         | Note         |            |    |
| 0   | -       | Pakorn Nilwo | ong        |    |
| 0   | ٩       | View         |            |    |
| ۲   |         | ART          |            |    |
| ۲   |         | adminhelpde  | esk        |    |
| ۲   | 1       | Administrato | r          |    |
|     | Select( | ))           | Cancel     |    |
|     | ⊲       | 0            |            | ĺ  |

หน้าการเลือกผู้ใช้งานเข้ากลุ่ม สำหรับ Android

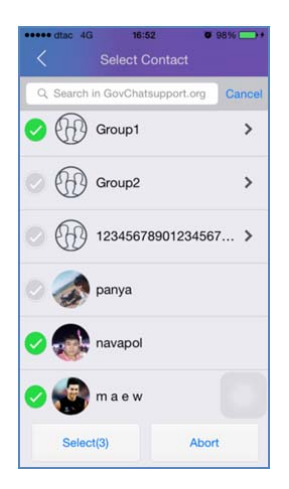

หน้าการเลือกผู้ใช้งานเข้ากลุ่ม สำหรับ iOS

# 4. ใส่ชื่อกลุ่มและกำหนดสิทธิ์ในกลุ่ม

| Title      | Normal                  | : | ห้องสนทนาแบบพูดคุยปกติ       |
|------------|-------------------------|---|------------------------------|
|            | Destruct                | : | ห้องสนทนาลบข้อความอัตโนมัติ  |
|            | Broadcast               | : | สนทนาทางเดียว                |
| Properties | Do not allow individual | : | ไม่อนุญาตให้คุยแบบ Free Chat |
|            | Display Location        | : | แสดงสถานที่ระหว่างการพูดคุย  |

| lame Room                    |  |
|------------------------------|--|
| Normal                       |  |
| Normai                       |  |
| Do not allow individual chat |  |
| Display location             |  |
|                              |  |
| Save                         |  |
|                              |  |
|                              |  |
|                              |  |
|                              |  |
|                              |  |
|                              |  |
|                              |  |
|                              |  |
|                              |  |

| Pa | korn,View                    |
|----|------------------------------|
| 0  | Normal                       |
|    | Secret chat                  |
|    | Broadcast                    |
|    | Do not allow individual chat |
|    | Display Location             |
|    | Create                       |

หน้าการกำหนดสิทธิ์ห้องสนทนา สำหรับ Android

5. จากนั้นกด Create เพื่อสร้างห้อง Chat

หน้าการกำหนดสิทธิ์ห้องสนทนา สำหรับ iOS

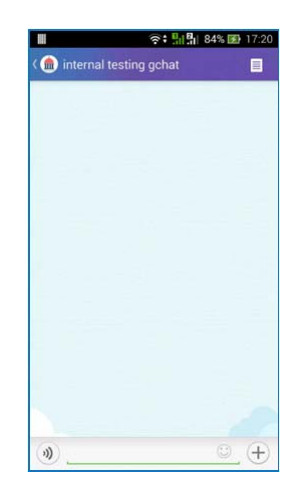

ห้องสนทนา สำหรับ Android

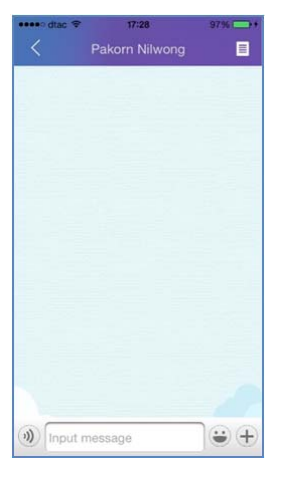

ห้องสนทนา สำหรับ iOS